令和2年度 被扶養者「資格再審査」の実施について

関西電力健康保険組合では、健康保険法に則り、保険給付適正化の取組みとして、被扶養者の資格確認を毎年実施しております。 今年度も、被扶養者の状況を調査し、「被扶養者資格」が適正であるかどうか確認を行いますので、申告に漏れや誤りが無いよう、 当パンフレットを確認のうえ、ご提出をお願いいたします。

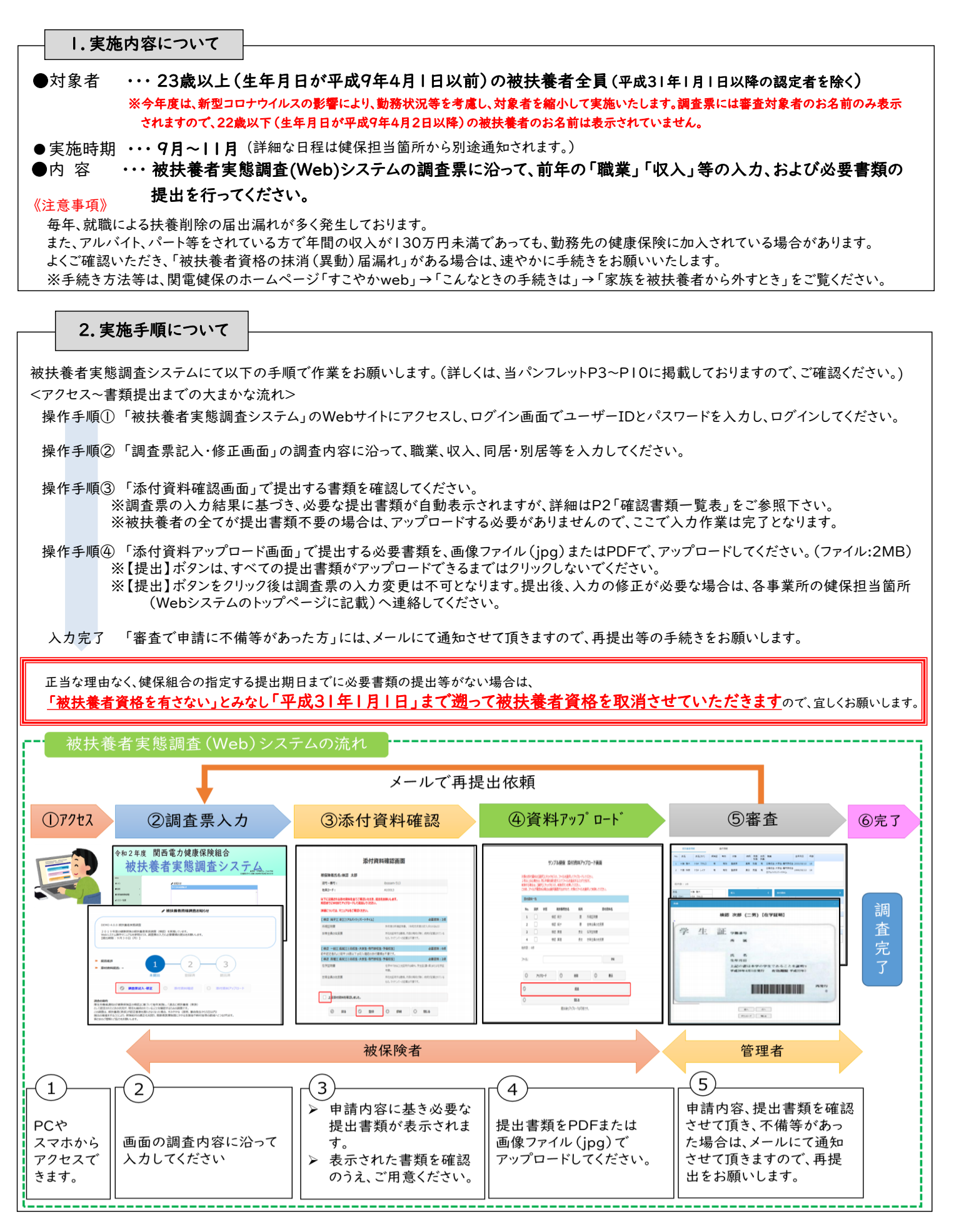

「確認書類一覧表」

※書類には「個人情報」が記載されています。取り扱いには十分ご注意下さい。

○被扶養者実態調査(Web)システムの調査票で該当する前年の収入の状況を全て選択し、その選択に応じた下記必要書類を アップロードして下さい。

| 前年の収入                             | 必                                                                                                    | 要書類                                              | 備考                                                                                                    |
|-----------------------------------|----------------------------------------------------------------------------------------------------|--------------------------------------------------|----------------------------------------------------------------------------------------------------|
|                                   | ●添付書類不要                                                                                                    | ・配偶者の場合                                          |                                                                                                    |
| └ <u>無職・無収入</u> /                 | <ul> <li>●「在学証明書(写)または</li> <li>●「学生証(写)」</li> <li>※上記書類が提出できない場合は、</li> <li>・所得証明書(R元年分)(写)<br/>または</li> <li>・非課税証明書(R元年分)(写)<br/>を提出下さい。</li> </ul>                                                                                                    | ・前年が <u><b>学生</b></u> の場合                        | ・ <u>収入がある学生</u> は、収入の内容に応じた書<br>類を提出下さい。                                                                                                    |
| <u>※前年の収入が0円の場</u><br><u>合に限る</u> | ●所得証明書 (R元年分)(写)<br>または<br>●「非課税証明書」 (写)                                                                                                    | ・上記以外の場合                                         |                                                                                                    |
| 給 与 収 入<br>【給与による<br>収入があった】      | <ul> <li>下記のいずれかの書類(コピー[写]で可)</li> <li>●R元年分源泉徴収票「H31年1/1~R元年12/31間の収入」がわかるもの</li> <li>※支払者欄が手書きの場合は、社印もしくは代表者印が押されているもの<br/>を提出下さい</li> <li>●所得証明書「H31年1/1~R元年12/31間の収入」がわかるもの</li> <li>※市町村民税の「課税証明書」でも可</li> <li>●健保が定める「給与等支給額証明書」(◆)</li> <li>●R元年分確定申告書、および収支内訳書</li> <li>●R元年分の年収が確認できる公的書類</li> </ul> |                                                  | <ul> <li>・複数の勤務先にて収入がある場合は、<br/><u>全ての収入が確認できる書類</u>を提出<br/>下さい。</li> <li>【注意】<br/><u>給与明細書については</u>、給与累計が<br/>記載されているものであっても<u>添付</u><br/><u>資料と認められません。</u></li> </ul> |
| 事業収入<br>【事業による<br>収入があった】         | ●R元年確定申告書、および収支内<br><u>※確定申告を実施していない場合は「直</u><br>その裏付けとなる領収証(写)を提出                                                                                                    | <b>訳書 (コピー[写]で可)</b><br>፲接的必要経費申告書」(◆)と、<br>下さい。 | ・自営業者の収入については、かんでんけん<br>ぽ HP「すこやかweb」→「健康保険に加入<br>する人」→「 <u>収入の範囲</u> 」を参照下さい。                                                                                           |
| 年金収入<br>【年金(★)による<br>収入があった】      | ● <u>R2年度</u> 年金額改定通知書 または 年金振込通知書<br>(コピー[写]で可)<br>※R2 <u>年4月以降</u> に年金事務所から送付された通知書を提出下さい。                                                                                                    |                                                  | ・通知書に名前の記載がない場合は、名前<br>が記載されている部分(ハガキの宛名面等)<br>のコピーも提出して下さい。<br>※本来はR元年の収入の確認ですが、年金<br>収入については、R2年分の年額が判明して<br>いるため、例外的に提出をいただくものです。                                     |
| その他収入<br>【一時収入等による<br>収入があった】     | ●R元年確定申告書、および収支内訳<br>※確定申告を実施していない場合は収<br>書類を添付下さい。                                                                                                    | <b>書 (コピー[写]で可)</b><br><人額が確認できる                 |                                                                                                    |

(◆)「給与等支給額証明書」「直接的必要経費申告書」は、被扶養者実態調査システムのトップページの「関西電力健康保険組合からのお知らせ欄」 に添付しております。

## (★)年金は**障害年金(手当)、遺族年金**も含みます。

被保険者と別居している被扶養者の場合

〇上記の書類に加え、仕送りの状況が確認できる書類(※)H31年1月~R元年12月の実績(すべて)が必要です。

ただし、次の①~⑤の場合は、仕送りの書類の提出を免除します。

①単身赴任による別居の場合 ②長期出張による別居の場合 ③就学(下宿他)による別居の場合 ④里帰出産による別居の場合 ⑤上記①〜④以外の理由で、別居した日がR2年1月1日以降である場合 【※仕送り確認書類とは】 ●振込依頼書(控)●預金通帳のコピーなど (注)送金者・受取者の氏名、受取月日、送金額 が確認できるものとし、口座への預入や手渡し は認めません。通帳のコピーを提出される場合

は認めません。通帳のコピーを提出される場合は通帳の表紙と中身の両方を提出して下さい。

審査内容によっては、上記以外に追加書類を求める場合がありますので、ご了承下さい

J

2

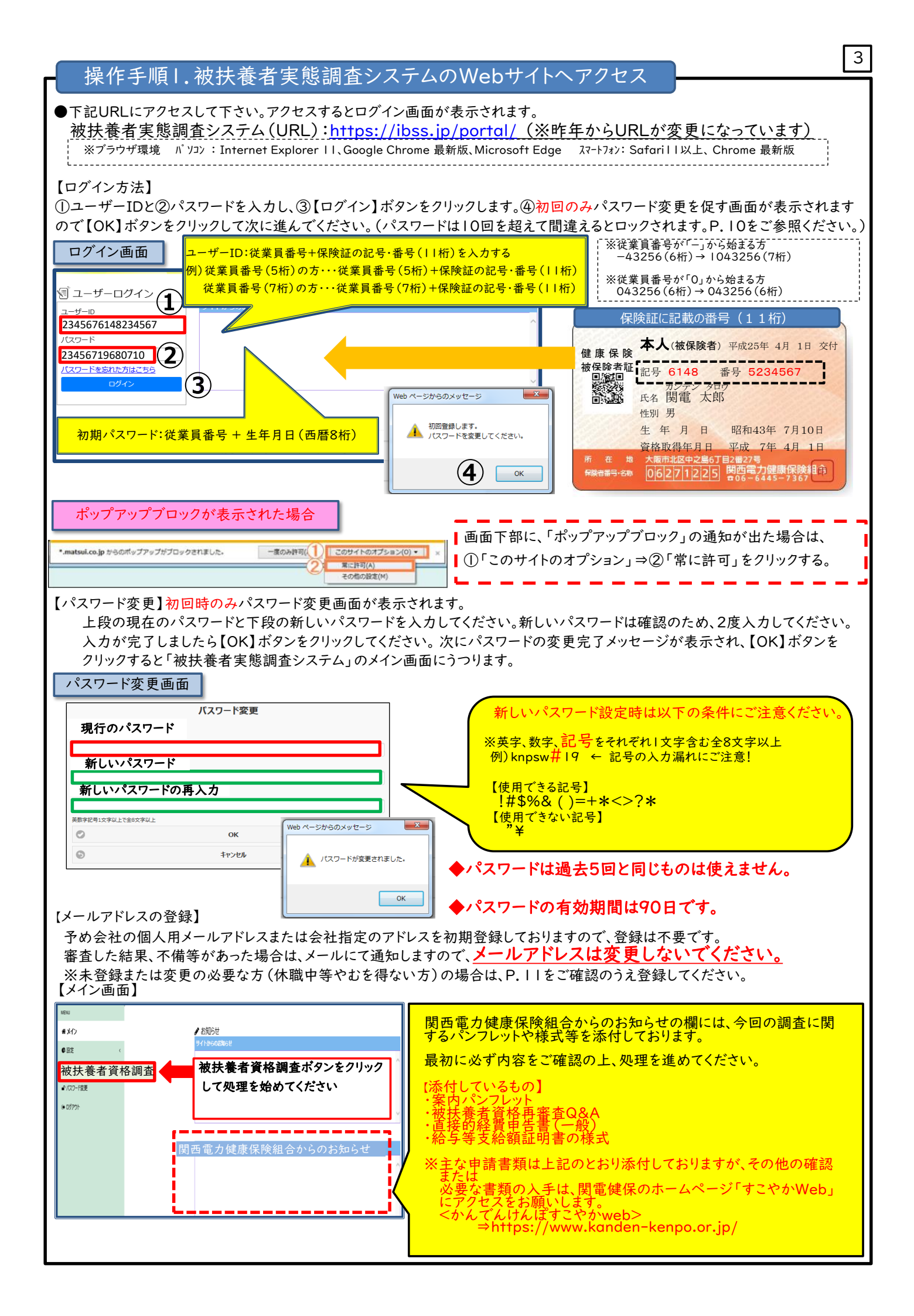

## 操作手順2. 被扶養者調査票の入力

●メイン画面の左端メニューから【被扶養者資格調査】ボタンをクリックすると、以下の画面が表示されますので、 調査内容に沿って入力をお願いします。(被扶養者 | 名ごとの回答入力が必要です。)

4

| 被扶養者資格調査                                                                                                    | ※実際の画面と一部          | ①「調査票記入・修正画面」ボタンをクリック                                                                                                    |
|----------------------------------------------------------------------------------------------------|--------------------|----------------------------------------------------------------------------------------------------|
|                                                                                                    | 異なります。<br>(イメージ画面) | ・被扶養者資格調査のお知らせ画面に、処理の<br>進捗状況が表示されます。                                                                                                    |
| CLATRINE     CLATRINE     CLATRINE     CLATRINE     Ana 2年 9月 3日 (月) ~ 9月23日 (水) まで     第1グループ 令和2年 9年16(水) ~ 9月30日 (水) まで     ※主な中语書類は添付しておりますが、その他、確認または必要な申請書類の入手は、簡単使保木ームページ「     でとやがWeb (URL): https://www.kanden-kenpo.or.ip/index.php | すこやかWeb」にアケセスください。 | ・最終的に、この画面で「提出済」になれば、<br>「処理完了」です。                                                                                                    |
| 提出進                                                                                                    |                    | ・まず、「調査票記入・修正画面」のボタンから<br>処理を進めてください。                                                                                                    |
| (1)調査票記入·修正画面<br>歸付資料概念                                                                                                    | 料アップロード            | ② 健康保険証の保有状況の確認                                                                                                    |
| 調査票記入・修正画面                                                                                                    | İ                  | ・ご本人の保険証の保有状況を選択してください。<br>・お手元に保険証をお持ちであれば「有」をチェッ                                                                                                    |
| 被保険者:淀屋橋 半次郎                                                                                                    |                    | クします                                                                                                    |
| 【健康保険被保険者証】<br>● 有<br>● 無<br>今回の対象者は2人です。 ←今回、ご確認いただく人数を確言                                                                                                    | 認してください            | ※保険証を紛失した事実が判明した場合は、<br>別途、「再交付申請書」の提出が必要です。<br>詳細は、かんでんけんぽすこやかwebの<br>「こんなときの手続きは」「保険証をなくした<br>とき」をご覧ください。                                                                                                    |
| 被扶養者:淀屋橋 美香子                                                                                                    |                    | ③被扶養者の基本情報の確認                                                                                                    |
| 【基本情報】       妻         続柄:       妻         生年月日:       3       2008/04/02         処理状態:       未提出         一次チェック結果:       ま         最終チェック結果:       よ                                                                                         | )<br> <br>         | <ul> <li>・被扶養者氏名、生年月日、続柄等の記載に誤り<br/>がないかご確認ください。</li> <li>・誤りがあった場合は、⑧連絡欄に入力をお願い<br/>します。</li> <li>(外字登録の場合、システム上、「□」や「・」など、<br/>登録内容と異なる表示になっている場合があり<br/>ます。保険証に記載の氏名が正しく印字されて<br/>いれば、連絡欄の入力は不要です)</li> </ul> |
| 【健康保険被保険者証】                                                                                                    |                    | ④被扶養者の健康保険証保有状況                                                                                                    |
| ○ 有<br>● 無                                                                                                    |                    | <ul> <li>・被扶養者の方の保険証の保有状況を選択して</li> <li>ください。</li> </ul>                                                                                                    |
| 【職業·収入]複数選択可 5                                                                                                    |                    | ⑤ <u>前年の</u> 職業・収入欄の入力                                                                                                    |
| 大学生・短大・専門学校(収入なし)       大学生・短大・専門学校(収入あり)       毎時・毎収入(祝保者)                                                                                                    |                    | ・調査対象は、<br><u>前年(H31年1月1日~R1年12月31日)の</u><br><u>収入です。</u> 収入は総額(税法上の所得額ではあ<br>りません。)を入力してください。                                                                                                    |
| <ul> <li>■ 無職・無収入(配偶者及び学生以外の19歳以上の方)</li> <li>▼ パート・アルバイト</li> </ul>                                                                                                    |                    | ・複数の職業収入がある場合は、該当するすべて<br>を選択してください。収入(年収)の入力が必須<br>になっている職業を選択した場合は、該当の職                                                                                                    |
| 収入(年収):                                                                                                    | Р                  | *の下に入力欄が表示されますので、牛額を入<br>力してください。<br>・年金収入は非課税とされる障害年金額も記入<br>が必要です。                                                                                                    |
| 自営業(農業、営業等)、不動産・利子・配当収入等のある方                                                                                                    |                    | <ul> <li>・就職、収入超過等で扶養から外す届出を既に</li> <li>健保へ提出している場合は、図 扶養削除(異動)</li> </ul>                                                                                                    |
| 収入(年収):                                                                                                    | Р                  | 届提出済み)を選択してください。                                                                                                    |
| ✔ 年金受給者(老齡、障害、遺族、企業年金等)                                                                                                    |                    | <ul> <li>・これから届出を提出する場合は、</li> <li> <u>☑ 扶養削除(就職等で扶養していない)</u>を選択      </li> </ul>                                                                                                    |
| 収入(年収):                                                                                                    | А                  | ※扶養削除には、別途「被扶養者異動届」の提<br>出が必要です。                                                                                                    |

| 堤たち晒り油井美老河本西のした                                                                                                    | 5                                                                                                    |
|----------------------------------------------------------------------------------------------------|----------------------------------------------------------------------------------------------------|
| 探作于順乙、被扶養有調宜宗の人力                                                                                                    | ⑥その他の収入                                                                                                    |
| その他:<br>日                                                                                                    | ・その他の収入欄は「入力不要」です。                                                                                                    |
| 【同居·別居】<br>同居                                                                                                    | <ul> <li>⑦ 居住の状況</li> <li>・該当する居住状況を選択ください。</li> </ul>                                                                                                    |
| <ul> <li>別居(被保険者が単身赴任中)</li> <li>別居を選択すると画面が展開</li> <li>別居(での他)</li> <li>「同居・別居]</li> <li>● 同居</li> <li>● 列居(被保険者が単身赴任中)</li> </ul> | 【別居の入力例】<br>長期出張による別居の場合 → 単身赴任中を選択<br>里帰出産による別居の場合 → 同居を選択<br>上記および単身赴任、就学別居以外の理由による<br>別居はその他を選択してください。                                                                                          |
| <ul> <li>別居(被扶養者が就学 &lt; 下宿&gt;のため)</li> <li>別居(その他)</li> <li>別居日:</li></ul>                                                        | ・別居の場合は、⑦−Ⅰの欄、別居年月の入力が必要<br>です。<br>・別居先の住所は、入力不要です。                                                                                                    |
| [連絡欄] ⑧                                                                                                    | ⑧連絡網 ·被扶養者の「氏名、生年月日、続柄」等の記載誤りや<br>その他特記事項があれば連絡欄に入力してください。                                                                                                    |
| <ul> <li>9</li> <li>対象者が複数存在する場合</li> <li>一時保存</li> <li>次へ</li> <li>閉じる</li> </ul>                                                  | <ul> <li>⑨調査票記入・修正画面の入力完了</li> <li>・対象者が複数いる場合、一人目の入力が完了すれば、【次へ】ボタンを押すと、二人目が表示されます。</li> <li>・全員の入力が完了すれば、【次へ】の代わりに<br/>【添付資料確認】ボタンが表示されます。<br/>押すと、自動的に添付資料確認画面へうつります。<br/>同時に保存もされます。</li> </ul> |
| 全員の入力が完了した場合   ● 一時保存 ③ 前へ ● 添付資料確認 ◎ 閉じる   入力内容にエラーがある場合                                                                           | <ul> <li>・入力内容を保存して処理を中断する場合は、</li> <li>【一時保存】ボタンを押してください。</li> <li>・【閉じる】ボタンでは、途中までの入力内容は保存されません。</li> </ul>                                                                                      |
| Webページからのメッセージ           必須項目を入力してください。詳細は各項目のメッセージをご確認ください。   OK                                                                   | ※入力内容が正しくない場合は、エラーが表示され、<br>次には進めません。<br>メッセージを確認して、修正をお願いします。                                                                                                    |
|                                                                                                    |                                                                                                    |

## 操作手順3.添付資料の確認

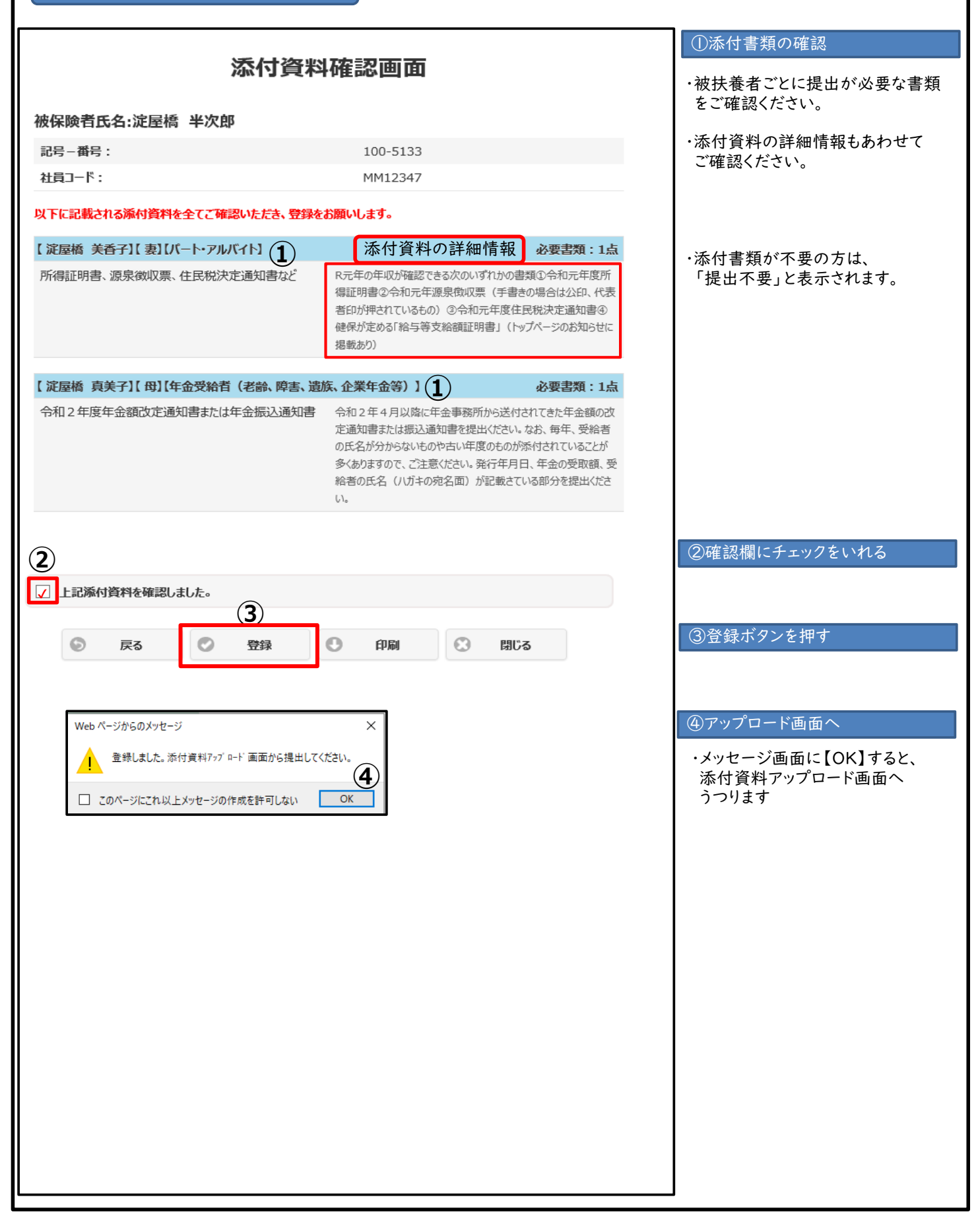

| 操作手順4.添付資料のアップロード(提出)                                                                                                    | 7                                                                                                |
|----------------------------------------------------------------------------------------------------|--------------------------------------------------------------------------------------------------|
| アップロードの手順                                                                                                    | ①被扶養者名を選択する                                                                                      |
| 関西電力株式会社 添付資料アップロード画面                                                                                                    | ・添付したい被扶養者を選択<br>する                                                                              |
| 対象の添付資料の[選択]にチェックを入れ、ファイルを選択してアップロードしてください。<br>2 枚以上ある場合は、同じ作業を繰り返すことでファイルを追加することができます。<br>削除する場合は、[選択]にチェックを入れ、削除ボタンを押してください。<br>この時、ファイルが複数ある場合は選択画面が出ますので、対象のファイルを選択して削除してください。                                                                                                    | ②【参照ボタン】を押す                                                                                      |
| 添付資料一覧                                                                                                    | ③添付するファイルを選択する                                                                                   |
|                                                                                                    | ・ファイルの選択画面が表示                                                                                    |
| 1 定屋橋 美香子 妻 所得証明書、源泉徴収票、住民税決定通知<br>書など                                                                                                    | されるので、 保存先フォルダー                                                                                  |
| 2                                                                                                    | ファイル名を 選択する                                                                                      |
| 総件数:2件 (4) (2)                                                                                                    | 【注意】<br>・ファイル形式は 画像ファイル                                                                          |
| ファイル: 所得証明書.pdf 参照                                                                                                    | またはPDFのみ<br>・5MBまで                                                                               |
| アップロード                                                                                                    | ・撮影した画像のピントや露光<br>が適切であり、記載事項が、<br>判読できるレベルのもののみ                                                 |
| ② アップロードするファイルの選択   ③ アップロードするファイルの選択   ③ マ □ ・ コンピューター ・ ローカル ディスク (D:) ・ ・ ・ ・ ・ ・ ・ ・ ・ ・ ・ ・ ・ ・ ・ ・ ・ ・ ・                                                                                                    | ④ファイル名が表示される                                                                                     |
| <ul> <li>☆ お気に入り</li> <li>ダウンロード</li> <li>デスクトップ</li> <li>電 デスクトップ</li> <li>電 近表示した場所</li> </ul>                                                                                                    | <ul> <li>・上記③で選択したファイル名<br/>が表示される</li> </ul>                                                    |
| E () ライブラリ                                                                                                    | ⑤【アップロード】ボタンを押す                                                                                  |
|                                                                                                    | <ul> <li>・アッフロードホタンを押すこと</li> <li>で、保存されます。</li> <li>・保存されれば、状態の欄が</li> <li>「済」と表示される</li> </ul> |
| ファイル名(N): 所得証明書.pdf                                                                                                    | ・添付書類が複数ある場合は、<br>上記①~⑤を繰り返します                                                                   |
| 6 提出                                                                                                    | ⑥【提出】ボタンを押す                                                                                      |
|                                                                                                    | ・すべての書類がアップロード<br>できれば、最後に【提出】 ボタ<br>ンを押す                                                        |
| アップロードの削除                                                                                                    |                                                                                                  |
| 関西電力株式会社 添付資料アップロード画面                                                                                                    | ①削除する分を選択する                                                                                      |
| 対象の添付資料の[選択]にチェックを入れ、ファイルを選択してアップロードしてください。<br>2 枚以上ある場合は、同じ作業を繰り返すことでファイルを追加することができます。<br>削除する場合は、[選択]にチェックを入れ、削除ポタンを押してください。<br>この時、ファイルが複数ある場合は選択画面が出ますので、対象のファイルを選択して削除してください。                                                                                                    | ・同一人物に対し、ファイルが                                                                                   |
| 添付資料一覧                                                                                                    | 複数のる場合は、選択画面が<br>表示されるので、削除したい                                                                   |
| No. 選択         状態         被扶養者氏名         続柄         添付資料名           1         □         □         □         □         □         □         □         □         □         □         □         □         □         □         □         □         □         □         □         □         □         □         □         □         □         □         □         □         □         □         □         □         □         □         □         □         □         □         □         □         □         □         □         □         □         □         □         □         □         □         □         □         □         □         □         □         □         □         □         □         □         □         □         □         □         □         □         □         □         □         □         □         □         □         □         □         □         □         □         □         □         □         □         □         □         □         □         □         □         □         □         □         □         □         □         □         □         □         □ | ノア1ルを選択する                                                                                        |
| 2     済     淀屋橋 真美子     母     いてにまま                                                                                                    | ②削除ボタンを押す                                                                                        |
| 込通知書       総件数:2件                                                                                                    | ・削除ボタンで、削除する<br>                                                                                 |
| ファイル:                                                                                                    |                                                                                                  |
| (2)<br>アップロード ③ 削除 ③ 表示                                                                                                    |                                                                                                  |

## 操作手順4.添付資料がアップロードできない場合

情報セキュリティ上、書類(PDFまたは画像ファイル)を社外サイトにアップロードできない方は、 下記のどちらかの方法で添付書類をご提出ください。

A:調査票の必要事項を入力し、添付書類は各事業所の健保担当箇所まで送付してください。 送付先(例):「関電オフィスワーク 人事サービスチーム 資格再審査事務局宛」

B:ご自宅のパソコンやスマートフォンからログインの上、調査票の必要事項を入力し、 添付資料をアップロードしてください。

「A」の方法を選択された方 ※Webシステムの入力、および必要書類の送付の双方の処理が必要です。

|                                                                                                    | ① 調本 亜 け wab ブ 記 〉                                                                                                    |
|----------------------------------------------------------------------------------------------------|----------------------------------------------------------------------------------------------------|
| ①調査票記入・修正画面                                                                                                    | ・Webシステムにて調査票に回答を入力して                                                                                                    |
| 被扶養者:淀屋橋 美香子                                                                                                    |                                                                                                    |
| [基本情報]                                                                                                    | ②連絡欄に、添付てきない旨を入力する                                                                                                    |
| 続柄: 妻                                                                                                    | ・」連絡欄」に                                                                                                    |
| 生年月日: 2008/04/02                                                                                                    | 「添竹青頬については、アッフロート(さない                                                                                                    |
| <b>処理状態:</b> 未提出                                                                                                    | んかしてください                                                                                                    |
| 一次チェック結果:                                                                                                    | <ul><li>③「添付資料確認」画面へ</li></ul>                                                                                                    |
| 〔連絡欄〕                                                                                                    | ・「添付資料確認」画面へうつる                                                                                                    |
| ③ 添付書類については、アップロードできないため、                                                                                                    | ④提出書類を確認する                                                                                                    |
| 健康保険担当箇所へ送付します                                                                                                    | ・被扶養者ごとの提出書類を確認のうえ、                                                                                                    |
| 3 ○ -時保存 ③ 前へ ● 添付資料確認 ③ 閉じる                                                                                                    | 「上記添付資料を確認しました」のチェック欄に                                                                                                    |
| 添付資料確認画面                                                                                                    | ⑤登録、印刷する                                                                                                    |
| 【 淀屋橋 美香子】【 妻】【パート・アルバイト】 必要書類:1点                                                                                                    | ・「登録】ボタンを押したあと「印刷】ボタンを                                                                                                    |
| 所得証明書、源泉徴収票、住民税決定通知書など R元年の年収が確認できる次のいずれかの書類①令和元年度所<br>得証明書②令和元年源泉徴収票(手書きの場合は公印、代表<br>者印が押されているもの)③令和元年度住民税決定通知書④<br>健保が定める「給与等支給額証明書」(トップページのお知らせに                                                                                                    | 押して、「添付資料確認画面」を印刷してくだ<br>さい                                                                                                    |
| (4) 掲載あり)                                                                                                    | ⑥紙で提出する                                                                                                    |
| <ul> <li>✓ 上記藻付資料を確認しました。</li> <li>⑤ 戻る</li> <li>◎ 受録</li> <li>○ 印刷</li> <li>○ 閉じる</li> </ul>                                                                                                    | <ul> <li>・⑤で印刷した「添付資料確認画面」に、必要<br/>書類一式をまとめてホッチキス留めして、</li> <li>各事業所の健康保険担当箇所等へ送付して<br/>ください。</li> <li>・1枚目に「添付資料確認画面」、2枚目以降に<br/>被扶養者」名ごとに必要書類を取り揃えて、</li> <li>添付してください</li> </ul> |
|                                                                                                    |                                                                                                    |
| ①ログイン画面 ●78% ●0                                                                                                    | ①ご自宅のPC/スマートフォンからログイン                                                                                                    |
| <ul> <li>              → お知らせ             サイトからのお知らせ             サイトからのお知らせ             ・ 取入1 複数選択             ・ 取入1 複数選択</li></ul>                                                                                                    | <ul> <li>・ご自宅のPCやスマートフォンからもログイン<br/>可能です。</li> <li>②回答を入力する</li> <li>・回答方法は、スマホでも変わりはありません。</li> <li>・必要項目を入力してください。</li> </ul>                                                     |
| ユーザーD     収入(年収):     番大     7ァイ     …       マスワード     ② 無職(吸景:54)     ●     ●     一     ●     ●       (公双ワード)     ② 無職(吸用保険)     ●     ●     ●     ●     ●       (公双ワード)     ③     ③     ●     ●     ●     ●       (公双ワード)     ②     ○     ●     ●     ●       (○     アップロード)     ○     ●     ●       (○     ○     ●     ●     ●       (○     ●     ●     ●     ●       (○     ●     ●     ●     ●       (○     ●     ●     ●     ●       (○     ●     ●     ●     ●       (○     ●     ●     ●     ●       (○     ●     ●     ●     ●       ●     ●     ●     ●     ●       ●     ●     ●     ●     ●       ●     ●     ●     ●     ●       ●     ●     ●     ●     ●       ●     ●     ●     ●     ●       ●     ●     ●     ●     ●       ●     ●     ●     ●     ●       ●     ●     ●     ● | ③添付資料を確認する         ・添付資料を確認してください         ④添付資料をアップロードして提出する                                                                                                    |
| $\leftarrow$ → +<br>提出後6アップロードは可能です。<br>$\leftarrow$ → + ① …                                                                                                    |                                                                                                    |

8

|                                                                                                    | 9                                                                                                    |
|----------------------------------------------------------------------------------------------------|----------------------------------------------------------------------------------------------------|
| 不備連絡があった場合                                                                                                    |                                                                                                    |
| ・ ・・・・・・・・・・・・・・・・・・・・・・・・・・・                                                                                                    | <ul> <li>①不備通知メールを確認する</li> <li>・審査で不備があった方には、<br/>被扶養者実態調査システムから、不備通知メールが送信されます。</li> <li>②不備メールからアクセスする</li> </ul> |
| 添付漏れの書類があるとき<br>関西電力株式会社、添付資料アルプロード画面                                                                                                    | <ul> <li>・不備通知メール内に、URLが</li> <li>記載されています。URLから、</li> <li>システムにアクセスしてください。</li> </ul>                               |
| 対象の添付資料の[選択]にチェックを入れ、ファイルを選択してアップロードしてください。<br>2 枚以上ある場合は、同じ作業を繰り返すことでアイルを追加することができます。<br>削除する場合は「選択]にチェックを入れ、削除ポランを押してください。<br>この時、ファイルが複数ある場合は選択画面が出ますので、対象のファイルを選択して削除してください。<br>添付資料一覧                                                                                                    | <ul> <li>③添付漏れの書類を提出する</li> <li>・添付漏れの書類を確認する</li> <li>・書類を準備して、アップロード</li> </ul>                                    |
| No. 選択         状態         被扶養者氏名         続柄         添付資料名                                                                                                    | する。 ④提出ボタンを押す                                                                                                    |
| 1     淀屋橋 美香子     妻     小hoal mina mina mina mina mina mina mina mina                                                                                                    | <ul> <li>・最後に必ず、提出ボタンを<br/>押してください</li> </ul>                                                                        |
| 総件数: 2件<br>ファイル: ③ 所得証明書.pdf 参照<br>アップロード 例除 ③ 表示                                                                                                    | <注意><br>調査票に不備があった場合は、調査票<br>の修正入力もお願いします。<br>修正に伴う追加書類が発生する場合                                                       |
| <ul> <li>✓ ④ 提出</li> </ul>                                                                                                    | があります。必ず添付資料確認画面を                                                                                                    |
| 提出済の書類に不備があり、再提出するとき                                                                                                    |                                                                                                    |
| 四面電力株式会社 添付資料アップロー・                                                                                                    | ・メールで不備通知のあった書類を選択<br>し「ファイルを開く」をクリックすると、<br>不備書類が表示されます。<br>・表示された書類とメールの不備内容を<br>よく確認し、再提出に必要な書類を準<br>備してください      |
| アナイル:     アップロー     1       アップロー     アップロー     1       ・     ・     ・       ・     ・     ・       ・     ・     ・       ・     ・     ・       ・     ・     ・       ・     ・     ・       ・     ・     ・       ・     ・     ・       ・     ・     ・       ・     ・     ・       ・     ・     ・       ・     ・     ・       ・     ・     ・       ・     ・     ・       ・     ・     ・       ・     ・     ・       ・     ・     ・       ・     ・     ・       ・     ・     ・       ・     ・     ・       ・     ・     ・       ・     ・     ・       ・     ・     ・       ・     ・     ・       ・     ・     ・       ・     ・     ・       ・     ・     ・       ・     ・     ・       ・     ・     ・       ・     ・     ・       ・     ・     ・       ・     ・     <                                                                                                    | <ul> <li>②書類をアップロードする</li> <li>・アップロードする提出書類にチェックを入れます。</li> </ul>                                                   |
|                                                                                                    | ・【参照】ボタンをクリックし、ファイル名を<br>指定します。                                                                                      |
| 関西電力株式会社 添付資料アップロード画面<br>対象の添付資料の[選択]にチェックを入れ、ファイルを選択してアップロードしてください。<br>2枚以上ある場合は、同じ作業を繰り返すことでファイルを追加することができます。<br>削除する場合は、「選択]にチェックを入れ、削除ポタンを押してください。<br>この時、ファイルが複数ある場合は選択画面が出ますので、対象のファイルを選択して削除してください。                                                                                                    | ※再提出分がわかるようにファイル名の<br>末尾に"〇〇〇(再提出)"と付けてくださ<br>い。                                                                     |
| 添付資料一覧                                                                                                    | ・指定したファイル名が表示されます。                                                                                                   |
| No.         選択         状態         被扶養者氏名         続柄         添付資料名           1         □         済         淀屋橋         美香子         妻         所得証明書、源泉微収票、住民税決定通知<br>書など           2         ☑         済         淀屋橋         真美子         母         令和2年度年金額改定通知書または年金振<br>込通知書           総件数: 2件         三         三         三         三         三         三                                                                                                    | ・【アップロード】ボタンをクリックします。<br>・【表示】ボタンをクリックし、再提出分が<br>アップロードできているか確認してくださ<br>い。                                           |
| 기가지ル: ② 所得証明書(再提出).pdf · · · · · · · · · · · · · · · · · · ·                                                                                                    | ※不備ファイルの削除は不要です。                                                                                                    |
| アップロード         1         1         1         1         1         1         1         1         1         1         1         1         1         1         1         1         1         1         1         1         1         1         1         1         1         1         1         1         1         1         1         1         1         1         1         1         1         1         1         1         1         1         1         1         1         1         1         1         1         1         1         1         1         1         1         1         1         1         1         1         1         1         1         1         1         1         1         1         1         1         1         1         1         1         1         1         1         1         1         1         1         1         1         1         1         1         1         1         1         1         1         1         1         1         1         1         1         1         1         1         1         1 <th1< th="">         1         <th1< th=""> <th1< th="" th<=""><th>③提出ボタンを押す</th></th1<></th1<></th1<> | ③提出ボタンを押す                                                                                                    |
| ✓ 3 提出                                                                                                    | <ul> <li>・最後に必ず、提出ボタンを</li> <li>押してください</li> </ul>                                                                   |

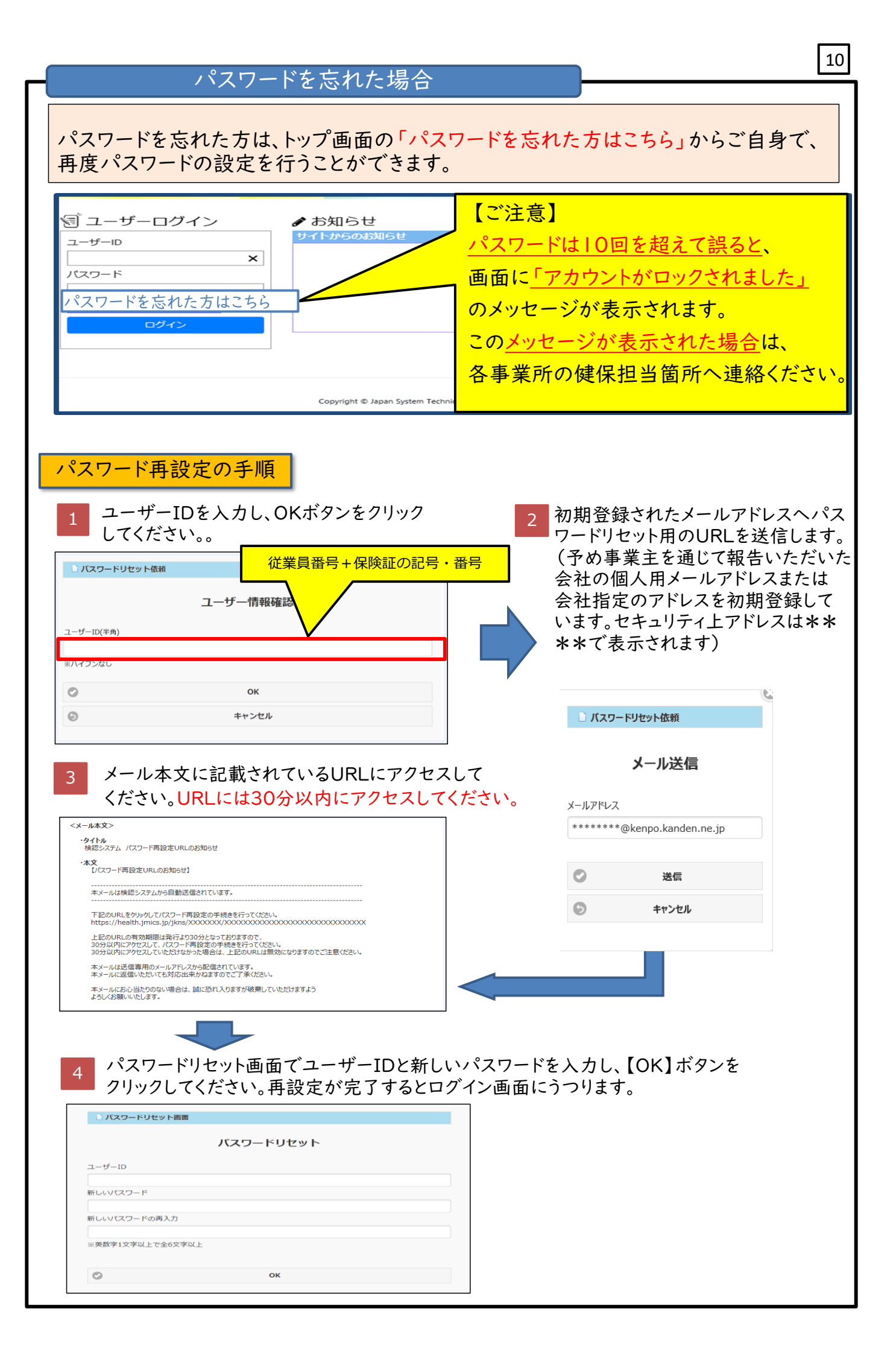

| <ul> <li>I)メールアドレスが未登録の場合は、以下の①メッセージ「メールアドレスを登録しますか?」が表示されます。</li> <li>変更する場合は、トップ画面のメニューから【メールアドレス登録】ボタンをクリックすると、以下の②画面が<br/>表示されます。</li> </ul>                                                                                                    |                |
|----------------------------------------------------------------------------------------------------|----------------|
| <ul> <li>Webページからのメッセージ</li> <li>Webページからのメッセージ</li> <li>マンールアドレスを登録しますか?</li> <li>COK】ボタンを押す</li> <li>※メールアドレスは必ず登録してください。</li> <li>登録されていないと申請内容等に関する通知メールを受け取ったができません。</li> <li>未登録の場合、ログイン時、毎回、メッセージが表示されます</li> </ul>                                                                          | <b>Q</b> 3     |
| 2)審査で不備等があった場合の通知メールを受け取るメールアドレスを登録してください。<br>メールアドレスの入力が完了しましたら、③【送信】ボタンをクリックしてください。<br>入力されたメールアドレスに④認証番号が送信されます。<br>メール本文に記載された認証番号を⑤画面に入力して⑥【OK】ボタンをクリックすると、⑦メッセージ<br>「メールアドレスが登録されました」と表示されます。                                                                                                 |                |
| メールアドレス登録     会社の個人用メールアドレスを入力       現在のメールアドレス     (例) E-mail:kenpo.tarou@b2.kepco.co.jp                                                                                                    |                |
| <ul> <li>新ルルメールアドレスの再入力</li> <li>【注意】</li> <li>休職中等で会社の個人用メールアドレスに連<br/>をしても受信できない方等、やむを得ない事件<br/>ある方は、メールアドレスの変更が可能です。</li> </ul>                                                                                                    | 「「「「」」         |
| <ul> <li>         A 2019/07/25 (太) 9:32<br/>KeninSystem@jmics.jp<br/>k82574 メール7ドし2288期間設証番号のお知らせ<br/>Jr         Weepokardenep     </li> <li>         Jr         Weepokardenep     </li> <li>         Jr         Jr         Weepokardenep     </li> <li>         Jr         Jr         Jr</li></ul> | す。<br>です。<br>、 |
| メールアドレス登録         入力されたメールアドレスに認証番号を送信しました。         いう以内に本文に記載されている認証番号を入力し、         認証番号         例)015645         のK                                                                                                    |                |